# メーター通知設定 for Android

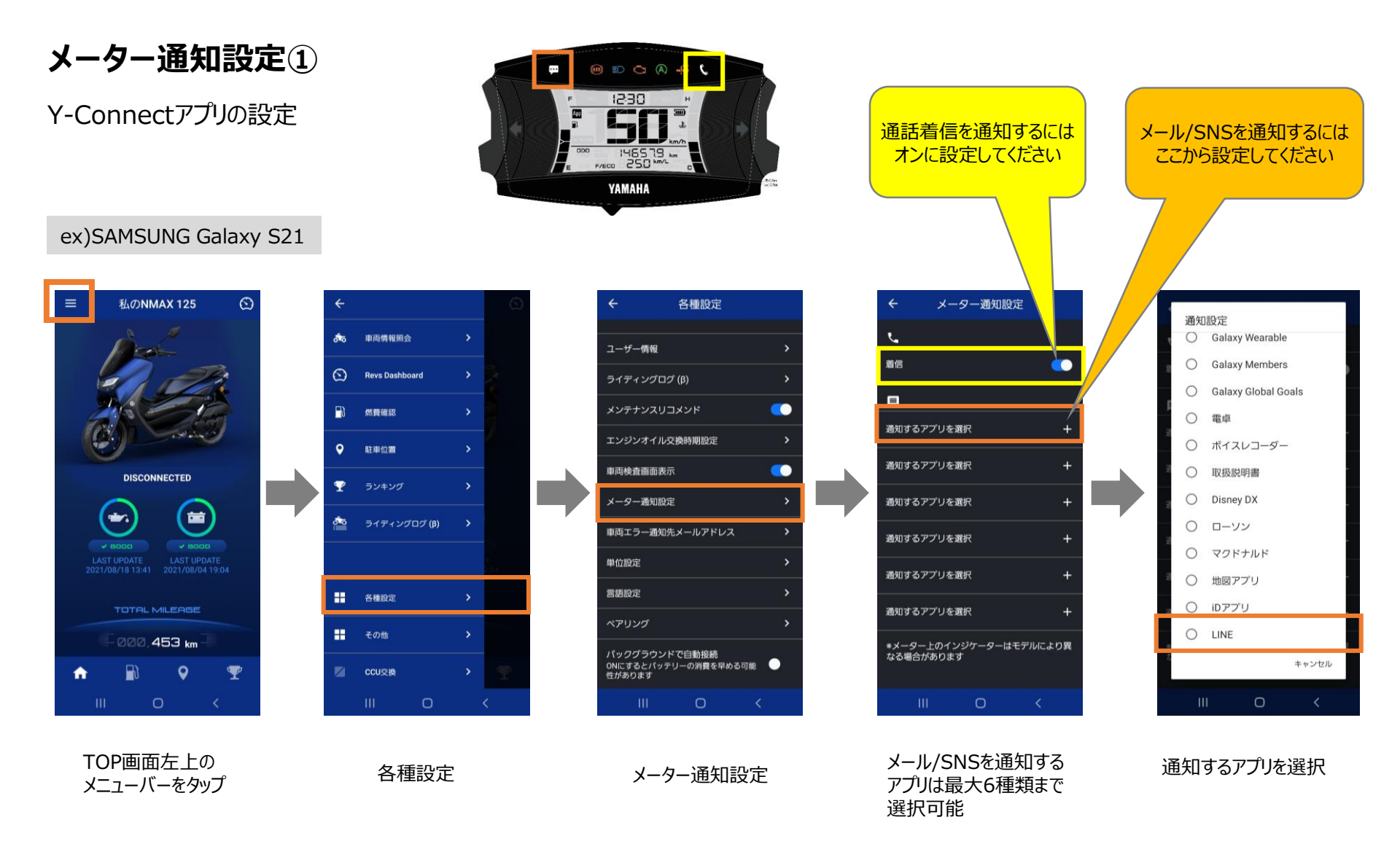

- 通知が来ると、10秒間点滅(通話は着信中に点滅)し、その後点灯します。
- 接続されていない時は通知されません。
- アイコンを消すにはメインスイッチをオフにする必要があります。

※機種やアプリによっては通知されないものもあります

## メーター通知設定 for Android

### メーター通知設定②

Y-Connectアプリの通知設定

#### ex)SAMSUNG Galaxy S21

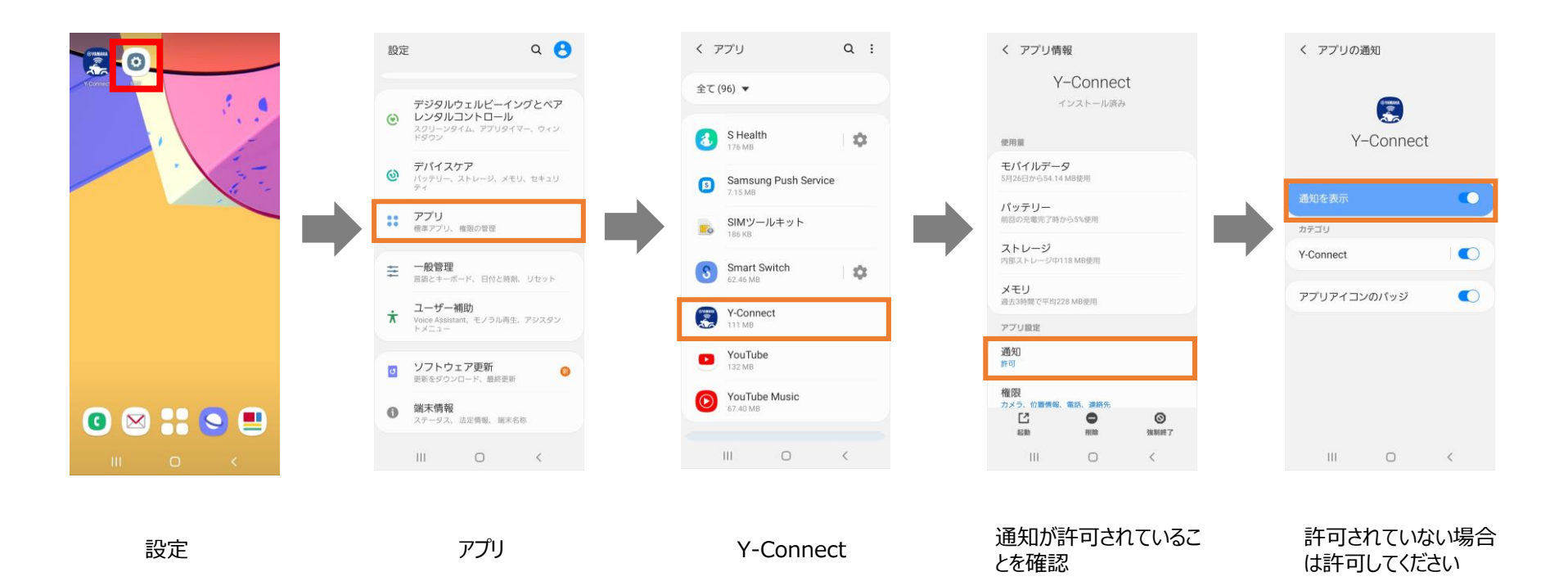

# メーター通知設定 for Android

### メーター通知設定③

通知するアプリの通知設定

#### ex)SAMSUNG Galaxy S21

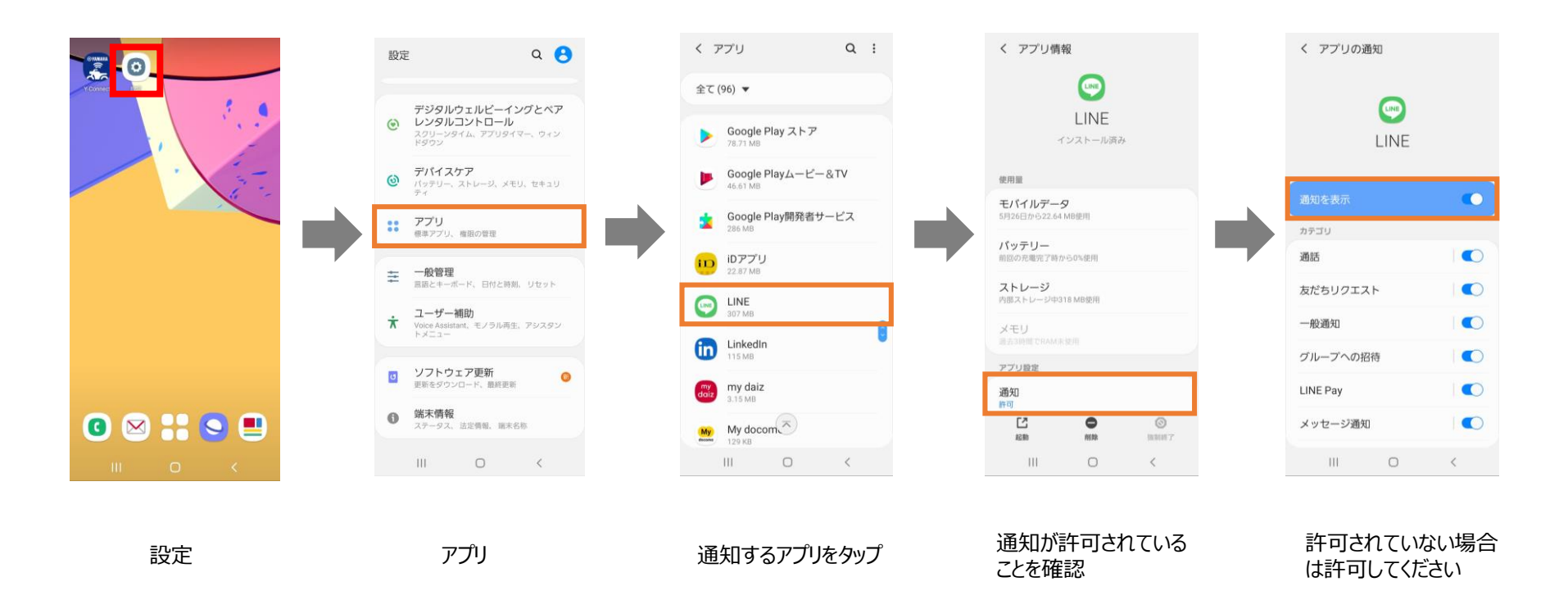

#### ※機種やアプリによっては通知されないものもあります